# How to Export Payroll Data from Payroll Mate to QuickBooks®

Start by Opening your Payroll Mate Program

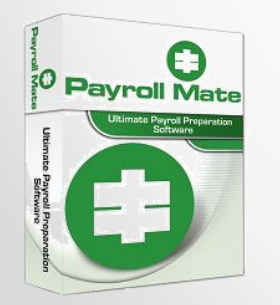

<u>www.PayrollMate.com</u> (800)-507-1992

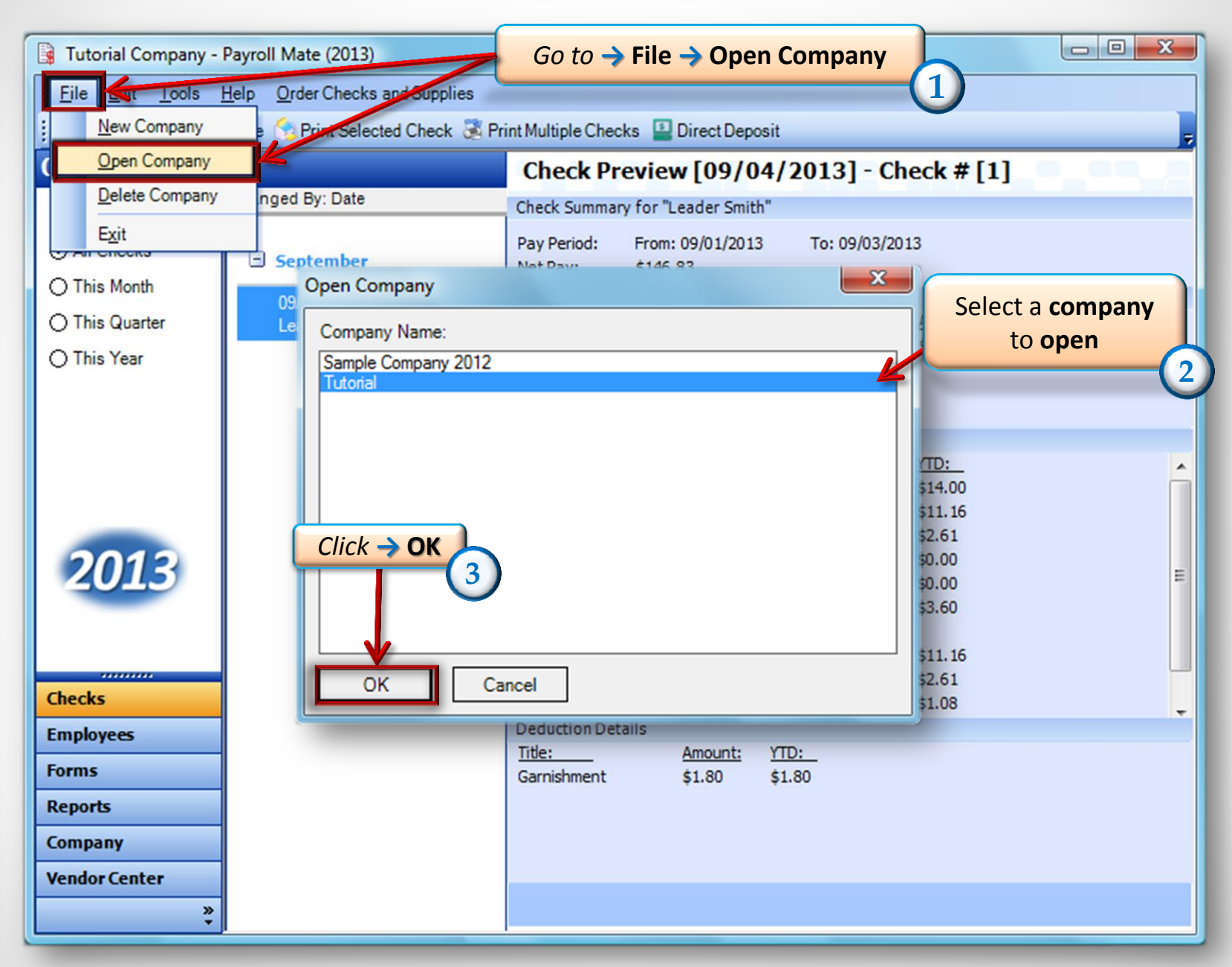

| 📑 Tutorial Company - Pa  | yroll Mate (2013)                                 |                                           |                                               |  |
|--------------------------|---------------------------------------------------|-------------------------------------------|-----------------------------------------------|--|
| Eile Edit Cools He       | Ip Order Checks and Supplies                      |                                           |                                               |  |
| Company                  | General Information                               | Federal Tax Information<br>Tax Categories | State Tax Information<br>Deduction Categories |  |
| Click Tools              | Company Name:<br>Address1:                        | Tutorial Company<br>145 Help Ln           |                                               |  |
|                          | Address2:<br>City:                                | Question                                  |                                               |  |
|                          | State:<br>Zip Code:                               | TX •<br>56478                             |                                               |  |
| 2013                     | Contact Name:<br>Telephone Number:<br>Fax Number: | (457) 862-1453                            |                                               |  |
|                          | E-mail Address:                                   | Helpus@example.com                        |                                               |  |
| Checks<br>Employees      |                                                   |                                           |                                               |  |
| Forms<br>Reports         |                                                   | Update                                    |                                               |  |
| Company<br>Vendor Center |                                                   |                                           |                                               |  |

| 📑 Tutorial Co               | mpar | ny - Pay      | vroll Mate (2013)               |                         |               |                       |  |
|-----------------------------|------|---------------|---------------------------------|-------------------------|---------------|-----------------------|--|
| <u>; F</u> ile <u>E</u> dit | Tool | s <u>H</u> el | p Order Checks and Supplies     |                         |               |                       |  |
| Company                     |      | Backup        | p Company Database              |                         |               |                       |  |
|                             |      | Restor        | e Company Database              | deral Tax Inform        | ation         | State Tax Information |  |
|                             |      | Import        | Companies from Payroll Mate 20  | <sup>2</sup> Tax Click- | > Export      | Payroll Date to:      |  |
|                             |      | Genera        | ate <u>D</u> irect Deposit file |                         |               | 5                     |  |
|                             |      | Print B       | lank (MICR) <u>C</u> hecks      | al company              |               |                       |  |
|                             |      | Delete        | Multiple Checks                 |                         |               |                       |  |
|                             |      | Export        | Payroll Data to:                | • General Leo           | lger          |                       |  |
|                             |      | Export        | W-2 Information to W2 Mate      | Quicken QI              | F             | Click -> QuickBook    |  |
|                             |      | Import        | <u>E</u> mployees               | QuickBooks              | ; <u>I</u> IF | <b>←</b>              |  |
|                             |      |               | Zip Code:                       | 56478 Peachtree (       | Sage 50)      |                       |  |
|                             |      |               | Contact Name:                   | Helpers                 |               |                       |  |
| 204                         |      |               | Telephone Number:               | (457) 862-1453          |               |                       |  |
| 201                         | 3    |               | Fax Number:                     |                         |               |                       |  |
|                             |      |               | E-mail Address:                 | Helpus@example.com      |               |                       |  |
|                             |      |               | E-mail Address.                 |                         |               |                       |  |
|                             |      |               |                                 |                         |               |                       |  |
|                             |      |               |                                 |                         |               |                       |  |
| Checks                      |      |               |                                 |                         |               |                       |  |
| Employees                   |      |               |                                 |                         |               |                       |  |
| Porms                       |      |               |                                 | Update                  |               |                       |  |
| Company                     |      |               |                                 |                         |               |                       |  |
| Vendor Centr                |      |               |                                 |                         |               |                       |  |
| venuor cente                | er   | »             |                                 |                         |               |                       |  |
|                             |      | ÷             |                                 |                         |               |                       |  |

|                                                                                                    | QuickBooks Export Options                                                                                                    |                                                                                                    | Select 🔶                                                                 | Begi         | n Pay Dat         | e                       | X |
|----------------------------------------------------------------------------------------------------|----------------------------------------------------------------------------------------------------|----------------------------------------------------------------------------------------------------|--------------------------------------------------------------------------|--------------|-------------------|-------------------------|---|
| January.         2013         ▶           Sun Mon Tue Wed Thu         Fri         Sat           30         31         1         20         3         4         5           6         7         8         9         10         11         12           13         14         15         16         17         18         19           20         21         22         23         24         25         26           27         28         29         30         31         1         2           3         4         5         6         7         8         9           23         4         5         6         7         8         9           Croday:         5/19/2014         20         21         23         24         5 | Step 1: Spect the options for the checks to be included in the Quick<br>Begin Pay Date Wednesday, January 02, 2013 C E<br>End Pay Date Tuesday, December 31, 2013 C A | Books UF me<br>Exclude checks that have b<br>work checks "To be printed<br>assign new check numbers | een previously exporte                                                   | End Pa       | ay Date           | 7                       |   |
| ●         December, 2013         ●           Sun Mon Tue Wed Thu Fri Sat         24         25         26         27         28         29         30           1         2         3         4         5         6         7           8         9         10         11         13         14           15         16         17         18         19         20         21           22         23         24         25         26         27         28           29         30         31         1         2         3         4                                                                                                    | Step 2: Select the group of employees to be included in the report<br>Select All Select None<br>Employees who received Payroll Checks in the specified period:        | Step 3: Assign QuickBo<br>Check Net Pay QuickBo<br>In the table below: fill-in /                    | ooks account name for e<br>oks Account Name<br>'review the values in "Qu | each payroll | item              |                         |   |
|                                                                                                    | Happy Helper                                                                                                    | Item                                                                                                |                                                                          | Type         | Expense/Liability | QuickBooks Account Name |   |
|                                                                                                    |                                                                                                    | Regular Hourly                                                                                      | Pav                                                                      | Income       | Expense           |                         |   |
|                                                                                                    |                                                                                                    | Overtime Hour                                                                                       | ly Pay                                                                   | Income       | Expense           |                         |   |
|                                                                                                    |                                                                                                    | Yearly Salary                                                                                       |                                                                          | Income       | Expense           |                         |   |
|                                                                                                    |                                                                                                    | Bonus                                                                                               |                                                                          | Income       | Expense           |                         |   |
|                                                                                                    |                                                                                                    | Tips Received                                                                                       | Directly by Employee                                                     | Income       | Expense           |                         |   |
|                                                                                                    |                                                                                                    | Tips Paid by E                                                                                      | mployer                                                                  | Income       | Expense           |                         |   |
|                                                                                                    |                                                                                                    | Double-Time                                                                                         |                                                                          | Income       | Expense           |                         |   |
|                                                                                                    |                                                                                                    | Commission                                                                                          |                                                                          | Income       | Expense           |                         |   |
|                                                                                                    |                                                                                                    | Mileage                                                                                             |                                                                          | Income       | Expense           |                         |   |
|                                                                                                    |                                                                                                    | Piece Work                                                                                          |                                                                          | Income       | Expense           |                         |   |
|                                                                                                    |                                                                                                    | Fringe Benefits                                                                                     |                                                                          | Income       | Expense           |                         |   |
|                                                                                                    |                                                                                                    | Life Insurance                                                                                      | over 50,000                                                              | Income       | Expense           |                         |   |
|                                                                                                    |                                                                                                    | Sick Pay                                                                                            |                                                                          | Income       | Expense           |                         |   |
|                                                                                                    |                                                                                                    | Vacation Pay H                                                                                      | lourly                                                                   | Income       | Expense           |                         |   |
|                                                                                                    |                                                                                                    | Sick Pay Hourl                                                                                      | У                                                                        | Income       | Expense           |                         |   |
|                                                                                                    |                                                                                                    | Bonus                                                                                               |                                                                          | Income       | Expense           |                         | _ |
|                                                                                                    |                                                                                                    |                                                                                                    |                                                                          |              |                   |                         |   |
|                                                                                                    | OK Cancel                                                                                                    |                                                                                                    |                                                                          |              |                   |                         |   |

| Step 1: Select the options for the checks to be included in the C | uickBooks IIF file            |                                       |                     |                         |
|-------------------------------------------------------------------|-------------------------------|---------------------------------------|---------------------|-------------------------|
| Begin Pay Date Wednesday, January 02, 2013 💌                      | Exclude checks that have b    | been previously exported to QuickBe   | ooks IIF file(s)    |                         |
|                                                                   | Mark checks "To be printed    | r                                     |                     |                         |
| End Pay Date Tuesday , December 31, 2013 💌                        | Assign new check numbers      | 3                                     |                     |                         |
| -Step 2: Select the group of employees to be included in the rep  | rtStep 3: Assign QuickBo      | ooks account name for each payroll    | item                |                         |
| Select All Select None                                            | Check Net Pay QuickBo         | oks Account Name                      |                     |                         |
| Employees who received Payroll Checks in the specified period:    | In the table below: fill-in / | / review the values in "Quick Books A | ccount Name" column |                         |
| Happy Helper                                                      |                               | -                                     |                     | 0.110 A                 |
| ✓ Leader Smith                                                    | Item                          | Type                                  | Expense/Liability   | QUICKBOOKS ACCOUNT Name |
|                                                                   | Regular Houriy                | / Pay Income                          | Expense             |                         |
|                                                                   | Overtime Hour                 | Iy Pay Income                         | Expense             |                         |
|                                                                   | Tearly Salary                 | Income                                | Expense             |                         |
|                                                                   | Bonus                         | Directly by Employee Income           | Expense             |                         |
| se -> Employee/s                                                  | Tips Received                 | melever lesome                        | Expense             |                         |
|                                                                   | Double-Time                   | Income                                | Expense             |                         |
| 9                                                                 | Commission                    | Income                                | Expense             |                         |
|                                                                   | Mileage                       | Income                                | Expense             |                         |
|                                                                   | Piece Work                    | Income                                | Expense             |                         |
|                                                                   | Fringe Renefits               |                                       | Expense             |                         |
|                                                                   | Life Insurance                | over 50 000 Income                    | Expense             |                         |
|                                                                   | Sick Pav                      | Income                                | Expense             |                         |
|                                                                   | Vacation Pay H                | fourly Income                         | Expense             |                         |
|                                                                   | Sick Pay Hour                 | lv Income                             | Expense             |                         |
|                                                                   | Bonus                         | Income                                | Expense             |                         |
|                                                                   |                               | modific                               | Capolino            |                         |
|                                                                   |                               |                                       |                     |                         |

| egin Pay Date Wednesday, January 02, 2013 💌 🗆 Exclu              | ks IIF file<br>ide checks that have been previously exported<br>whether the second second seco | d to QuickB  | ooks IIF file(s)    |                |            |          |
|------------------------------------------------------------------|----------------------------------------------------------------------------------------------------|--------------|---------------------|----------------|------------|----------|
| Mark                                                             | checks "To be printed"                                                                                                    |              |                     |                |            |          |
|                                                                  |                                                                                                    |              |                     |                |            |          |
| Choose   Employee/s                                              | in new check numbers                                                                                                    | ot Day       | Ouick Boo           | kc             |            |          |
|                                                                  |                                                                                                    | erpuy        |                     | KS             |            |          |
|                                                                  |                                                                                                    | ccoun        | t Name              | -(1)           |            |          |
| ep 2: Select the group of employees to be included in the report | tep 3: Assign QuickBooks account name for e                                                                                                    | ach payroll  | item                | U              | (          |          |
|                                                                  |                                                                                                    |              |                     |                | Map        | all      |
| Select All Select None                                           | heck Net Pay QuickBooks Account Name                                                                                                    |              |                     |                | applicable | e fields |
| mployees who received Pavroll Checks in the specified period:    | the table below: fill-in / review the values in "Qu                                                                                                    | uick Books A | ccount Name" column |                |            | _        |
| A Happy Heiper                                                   | _n                                                                                                    | 1 T          | Le action           | 0.110.1.4      |            |          |
| Leader Smith                                                     | Item                                                                                                    | Type         | Expense/Liability   | QUICKBOOKS ACC |            |          |
|                                                                  | Regular Hourly Pay                                                                                                    | Income       | Expense             |                |            |          |
|                                                                  | Yearly Salary                                                                                                    | Income       | Expense             |                |            |          |
|                                                                  | Bonus                                                                                                    | Income       | Expense             |                |            |          |
|                                                                  | Tips Received Directly by Employee                                                                                                    | Income       | Expense             |                |            |          |
|                                                                  | Tips Paid by Employer                                                                                                    | Income       | Expense             |                | _          |          |
|                                                                  | Double-Time                                                                                                    | Income       | Expense             |                |            |          |
|                                                                  | Commission                                                                                                    | Income       | Expense             |                |            |          |
|                                                                  | Mileage                                                                                                    | Income       | Expense             |                |            |          |
|                                                                  | Piece Work                                                                                                    | Income       | Expense             |                |            |          |
|                                                                  | Fringe Benefits                                                                                                    | Income       | Expense             |                |            |          |
|                                                                  | Life Insurance over 50,000                                                                                                    | Income       | Expense             |                |            |          |
|                                                                  | Sick Pay                                                                                                    | Income       | Expense             |                |            |          |
|                                                                  | Vacation Pay Hourly                                                                                                    | Income       | Expense             |                |            |          |
|                                                                  | Sick Pay Hourly                                                                                                    | Income       | Expense             |                |            |          |
|                                                                  | Bonus                                                                                                    | Income       | Expense             |                | <b>•</b>   |          |
|                                                                  |                                                                                                    |              |                     |                |            |          |
|                                                                  |                                                                                                    |              |                     |                |            |          |

## Verify that all your applicable fields have been mapped, then proceed by clicking → YES

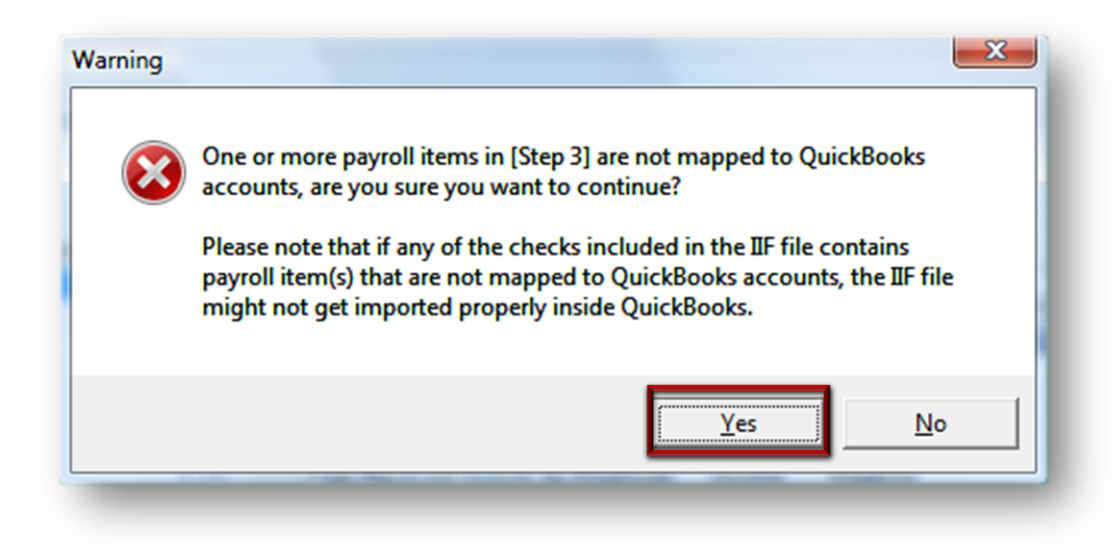

| 📑 Tutorial Company -                      | Payroll Mate (2013)                                                                                                    |
|-------------------------------------------|----------------------------------------------------------------------------------------------------|
| <u>: F</u> ile <u>E</u> dit <u>T</u> ools | Help Order Checks and Supplies                                                                                                    |
| Reports                                   | Choose another General Report<br>Export Payroll to QuickBooks IIF<br>Export Options Export                                                                         |
|                                           | This report is used to export payroll checks data to QuickBooks<br>IIF file.                                                                                       |
|                                           | <ul> <li>Click on "Export Options" button to change the period range,</li> <li>select the desired employees, and edit/review QuickBooks accounts names.</li> </ul> |
| 2013                                      | <ul> <li>Click on "Export" button to create the IIF file.</li> </ul>                                                                                               |
| Checks                                    |                                                                                                    |
| Employees                                 |                                                                                                    |
| Forms                                     |                                                                                                    |
| Reports                                   |                                                                                                    |
| Company                                   |                                                                                                    |
| Vendor Center                             |                                                                                                    |
| »<br>*                                    |                                                                                                    |

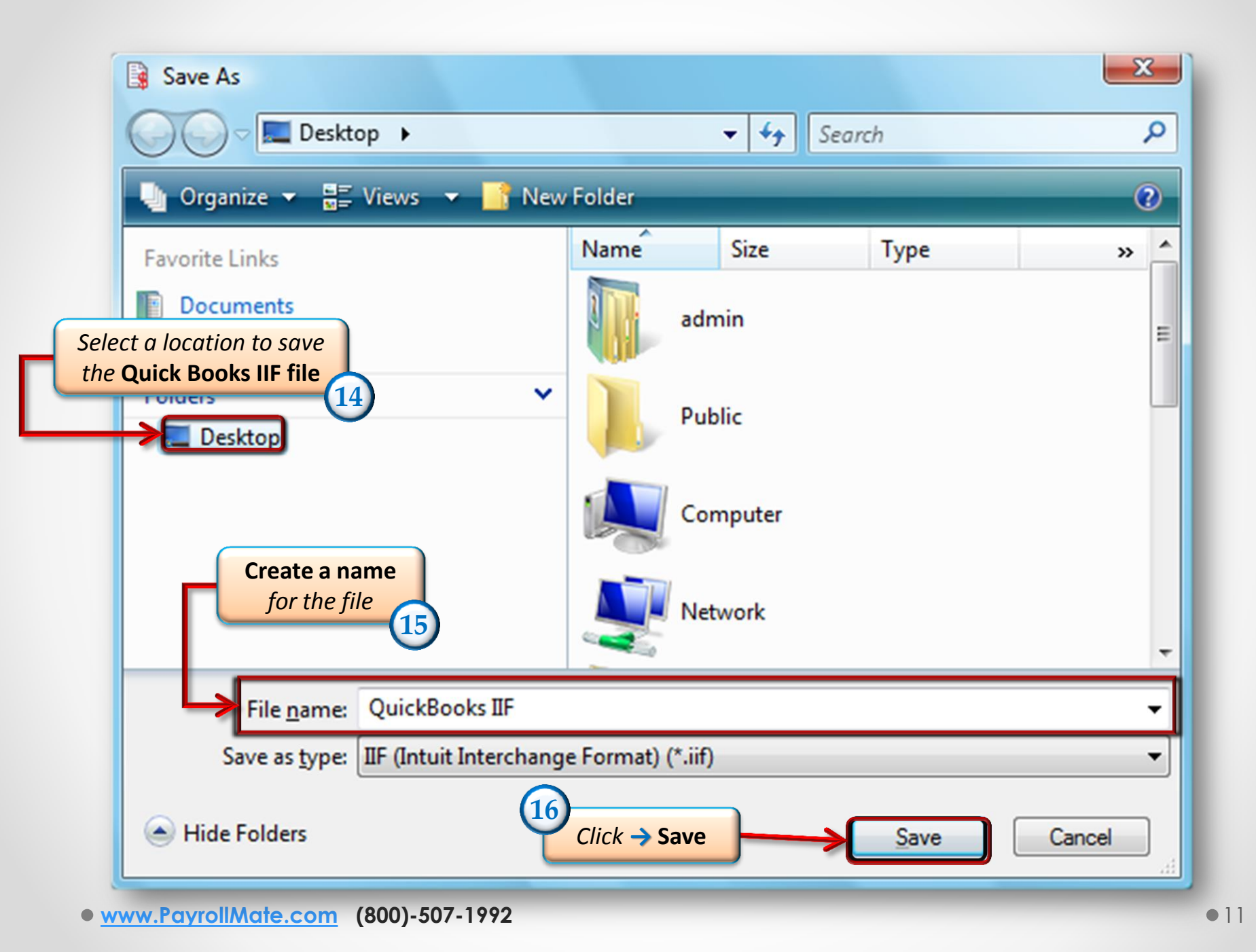

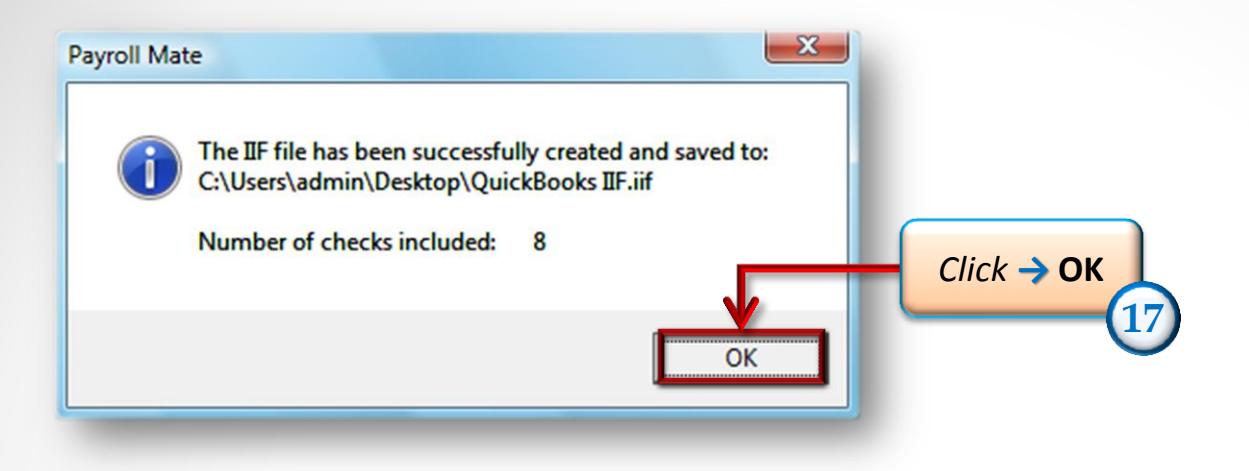

\*Final Step\* Open this company in QuickBooks and import the IIF file that was created

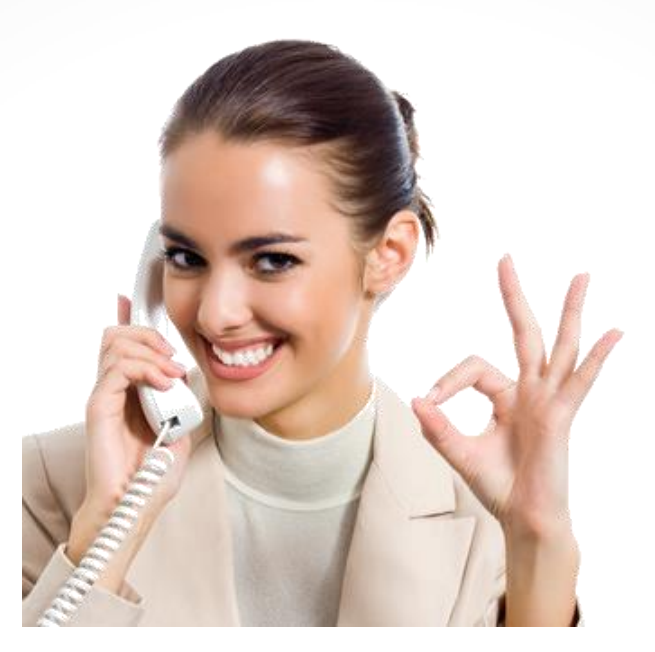

#### Congratulations. You have exported payroll data to QuickBooks!

#### www.PayrollMate.com

### 1-800-507-1992